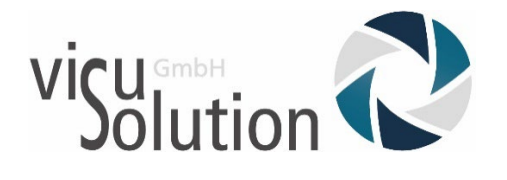

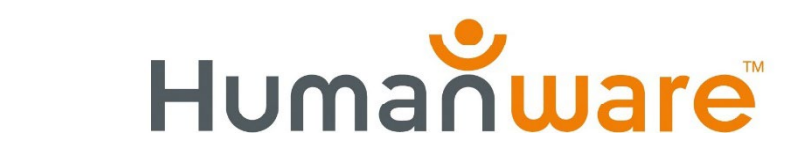

Firmware Update

explore 8

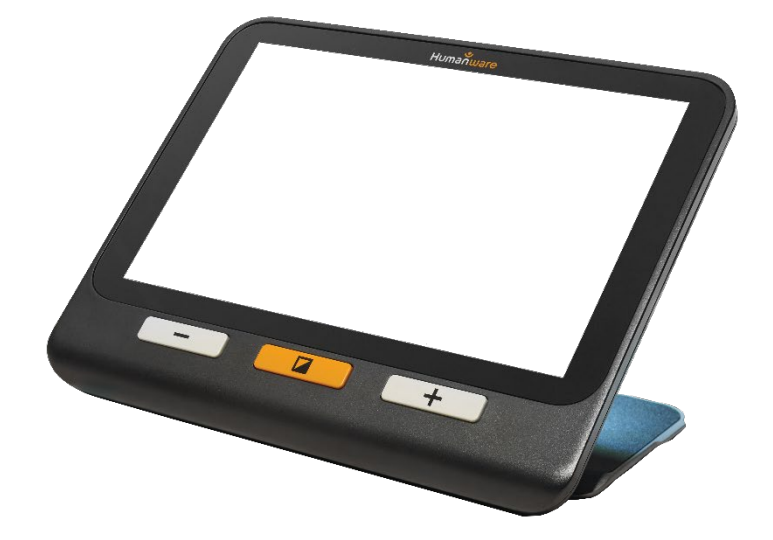

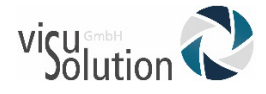

# Firmware Update auf der explore 8

- 1. Aktuelle Firmware herunterladen bei Humanware
  - Öffnen Sie die Supportseite von Humanware: https://support.humanware.com/en-europe/support/explore
  - Finden und klicken Sie auf den Link explore 8 Update Files

| <ul> <li>HumanWare Live Webinar Series</li> <li>BrailleNote Touch Plus</li> <li>BrailleNote Touch</li> <li>Brailliant BI X Series</li> <li>Brailliant BI, Brailliant</li> <li>Enabling Technologies Embossers</li> <li>explore</li> </ul>                         | explore<br>English<br>• English explore 5 User Guide (doc)<br>• English explore 8 User Guide (doc)<br>• English explore 8 User Guide (pdf)<br>• explore 12 User Guide (pdf)<br>• explore 12 Getting Started Manual (pdf)<br>• English explore 12 FAQ (pdf)                             |
|----------------------------------------------------------------------------------------------------|----------------------------------------------------------------------------------------------------|
| <ul> <li>Mountbatten</li> <li>Mantis Q40</li> <li>Prodigi (Desktop, Duo, and Tablet)</li> <li>Connect 12</li> <li>Reveal 16</li> <li>Reveal 16i</li> <li>Prodigi Connect 12 New Generation</li> <li>DeafBlind Communicator</li> <li>Victor Reader Trek</li> </ul> | <ul> <li>French</li> <li>French explore 5 User Guide (doc)</li> <li>French explore 8 User Guide (doc)</li> <li>French explore 8 User Guide (pdf)</li> <li>explore 12 User Guide (pdf)</li> <li>explore 12 Getting Started Manual (pdf)</li> <li>French explore 12 FAQ (pdf)</li> </ul> |
| <ul> <li>Victor Reader Stratus</li> <li>Victor Reader Stream 2</li> </ul>                                                                                                    | Software Updates<br>explore 5<br>• Software update instructions<br>• explore 5 version 1.2.4<br>explore 8<br>• Software update instructions<br>explore 8 Update Files                                                                                                    |

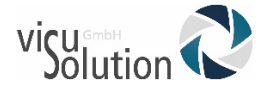

#### 2. Explore 8 mit PC verbinden

• Verbinden Sie die explore 8 mit dem Datenkabel und dem PC und finden Sie den Datenträger im Explorer

| Image: Start     Image: Freige                                          | ben Ansicht               |         | - □ ×<br>~ (2)                 |
|-------------------------------------------------------------------------|---------------------------|---------|--------------------------------|
| $\leftrightarrow \rightarrow \uparrow \uparrow \Rightarrow \circ \circ$ | chnellzugriff             | ڻ ~     | ∽ "Schnellzugriff" durchsuchen |
| ^                                                                       | ✓ Häufig verwendete Ordne | er (11) |                                |
|                                                                         |                           |         |                                |
|                                                                         |                           |         |                                |
|                                                                         |                           |         |                                |
|                                                                         |                           |         |                                |
|                                                                         |                           |         |                                |
|                                                                         | -                         |         |                                |
|                                                                         |                           |         |                                |
|                                                                         |                           |         |                                |
| Dieser PC                                                               |                           |         |                                |
| 3D-Objekte                                                              |                           |         |                                |
| Bilder                                                                  |                           |         |                                |
| Dokumente                                                               |                           |         |                                |
| Downloads                                                               |                           |         |                                |
| 👌 Musik                                                                 |                           |         |                                |
| 🚽 Scan                                                                  | >                         |         |                                |
| Videos                                                                  |                           |         |                                |
|                                                                         |                           |         |                                |
| Explore8 (D):                                                           |                           |         |                                |
|                                                                         |                           |         |                                |
|                                                                         |                           |         |                                |

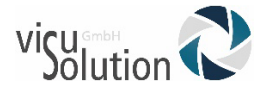

• Es ist nur der Ordner « Images » vorhanden

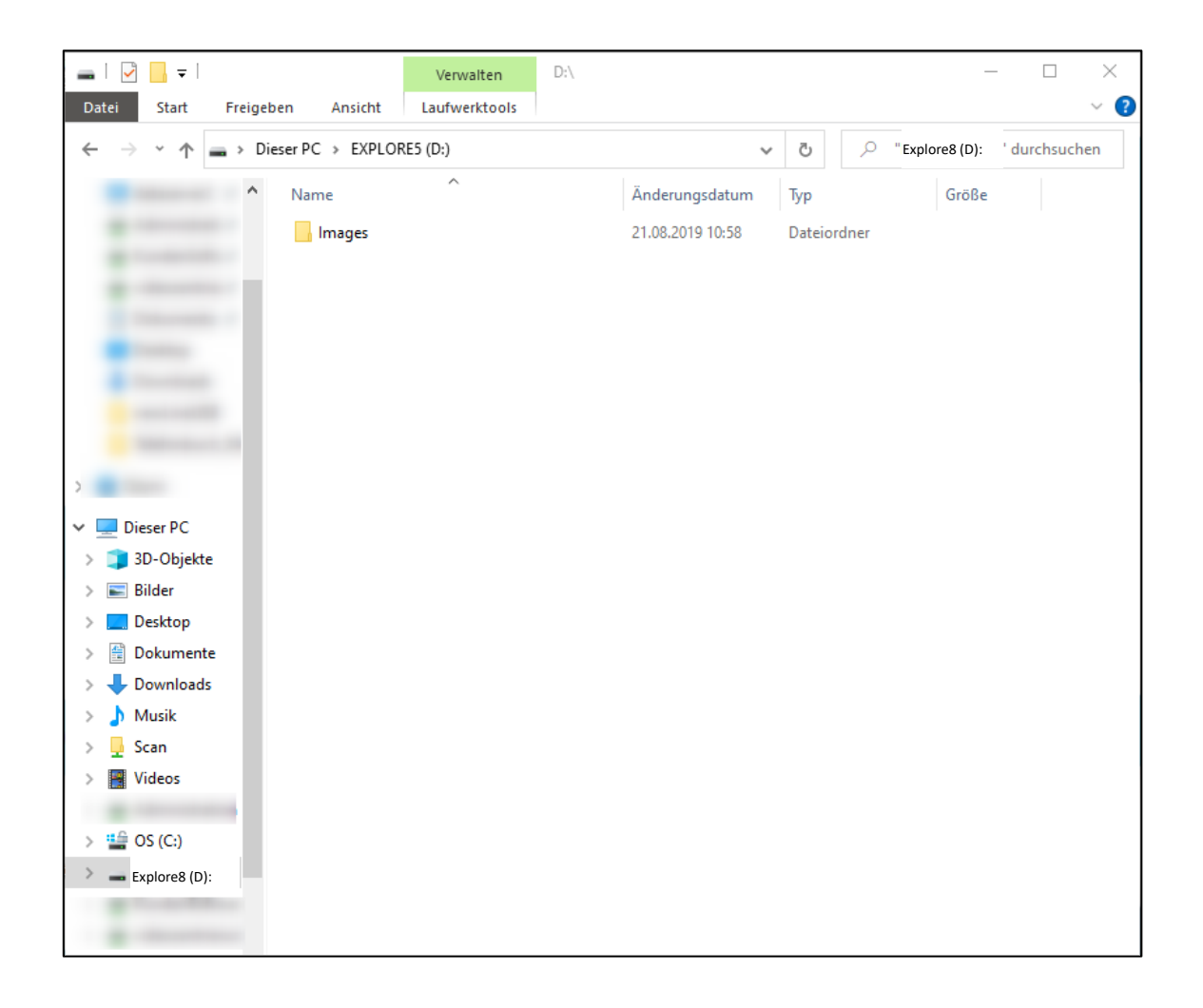

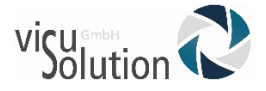

#### 3. Update-Dateien auf Datenträger kopieren

• Gehen Sie in den Download-Ordner und kopieren Sie die beiden Update-Dateien explore 8....BRN aus dem Zip-Ordner

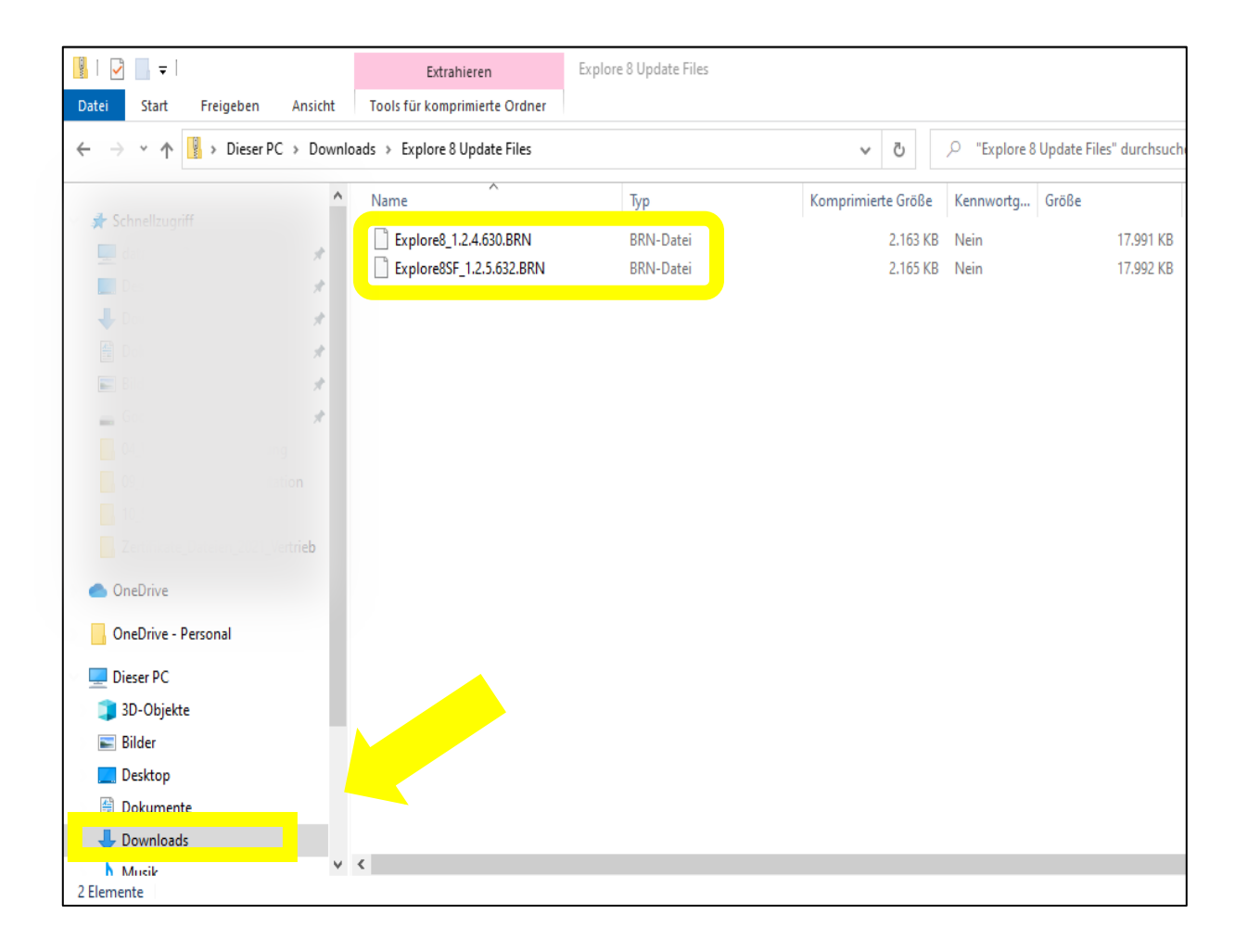

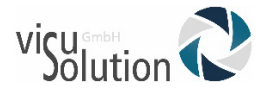

• Fügen Sie die Datei auf dem explore 8 Datenträger ein und trennen Sie das Datenkabel vom Gerät.

| 👝   🕑 📴 🖛                                                                                                    | Verwalten EXPLORE8 (D:) |                  |             |                        |
|----------------------------------------------------------------------------------------------------|-------------------------|------------------|-------------|------------------------|
| Datei Start Freigeben Ansicht                                                                                                    | Laufwerktools           |                  |             |                        |
| $\leftarrow$ $\rightarrow$ $\checkmark$ $\Uparrow$ = > explores (D:)                                                                                                    |                         |                  | ŭ v         |                        |
| Google Drive (G:) 🖈                                                                                                    | Name                    | Änderungsdatum   | Тур         | Größe                  |
| in and a second second s | Explore8_1.2.4.630.BRN  | 16.12.2021 10:51 | Dateiordner | 17.991 КВ<br>17.992 КВ |
| <ul> <li>OneDrive</li> <li>OneDrive - Personal</li> </ul>                                                                                                    |                         |                  |             |                        |
| 💻 Dieser PC                                                                                                    |                         |                  |             |                        |
| 🧊 3D-Objekte                                                                                                    |                         |                  |             |                        |
| 📰 Bilder                                                                                                    |                         |                  |             |                        |
| Desktop                                                                                                    |                         |                  |             |                        |
| Dokumente                                                                                                    |                         |                  |             |                        |
| Downloads     Musik                                                                                                    |                         |                  |             |                        |
|                                                                                                    |                         |                  |             |                        |
| • OS (C:)                                                                                                    |                         |                  |             |                        |
| EXPLORE8 (D:)                                                                                                    |                         |                  |             |                        |
| 👝 Google Drive (G:)                                                                                                    |                         |                  |             |                        |
| EXPLORE8 (D:)                                                                                                    |                         |                  |             |                        |

#### 4. Explore 8 neu starten durch Aus-/Einschalten

- Es wird der Text "Firmware Aktualisierung" angezeigt
- Sobald das Update fertig ist, wechselt die Lupe in den normalen Betrieb. Fertig.

## Haben Sie Fragen?

Sie erreichen unser Serviceteam montags bis freitags von 8 bis 17 Uhr unter **Telefon:** +49 (0) 39361-967-216 oder

### E-Mail: lowvision@visuSolution.com

# Because YOUS VISION matters